## 手機銀行八達通自動增值服務申請步驟

1. 於工銀亞洲手機銀行首頁點擊底部的「信用卡」

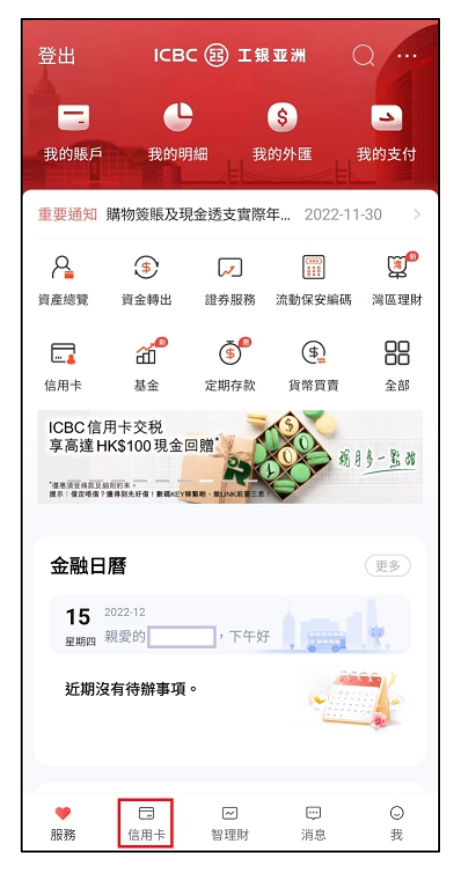

2. 選擇「八達通自動增值」

|                     |                             | 信用卡             |       |           |
|---------------------|-----------------------------|-----------------|-------|-----------|
|                     | 5240 **<br>MASTER           | *** ****<br>白金卡 |       |           |
| 可用餘<br>HKD 8        | 額 <b>④</b><br>,979.17       |                 |       |           |
|                     |                             | 1/              | 7     |           |
| 本期無需                | 還款                          |                 | 運     | 款日: 12-30 |
| HKD 0.0             | 00                          |                 |       |           |
| 明細查                 | 詢                           | 分期付款            | 1 +   | 還款        |
| e                   |                             | 80              |       | ٢         |
| 電子月結單               | 查看電子卡                       | 申請信用卡           | 申請卡進度 | 卡片啟用      |
| E#                  |                             | 83              | 6     | R         |
| 卡賬戶詳情               | 帳戶安全鎖                       | 報失卡             | 額度調整  | 自動還款      |
| <b>一</b><br>八達通自動増值 |                             |                 |       |           |
|                     | ICBC 虛擬電<br>1.5%<br>■上RR土田用 | 子信用卡<br>₽ <     |       |           |
|                     |                             |                 |       | O         |
| 服務                  | 信用卡                         | 智理財             | 消息    | 找         |

3. 選擇「申請服務/更改自動增值金額」

| < | 八達通自動增值服務     |  |
|---|---------------|--|
|   | 申請服務/更改自動增值金額 |  |
|   | 啟動八達通自動増值服務   |  |
|   | 查詢申請結果        |  |
|   |               |  |
|   |               |  |
|   |               |  |
|   |               |  |
|   |               |  |
|   |               |  |
|   |               |  |
|   |               |  |
|   |               |  |

#### 4. 閱讀並同意申請條款

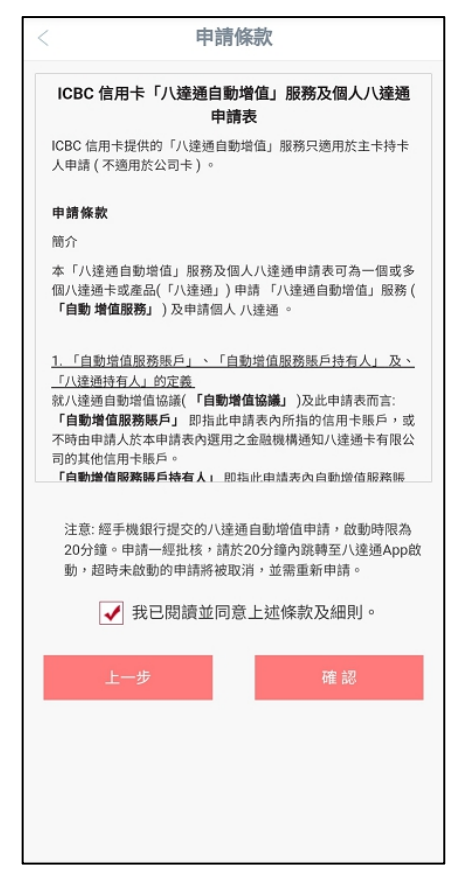

5. 選擇用作自動增值的信用卡,輸入八達通卡號及自動增值金額 如您在本行已有自動增值紀錄,會顯示原有紀錄供修改自動增值金額

| 信用卡號碼:                                                                                       |                                                                  |                                                                         |
|----------------------------------------------------------------------------------------------|------------------------------------------------------------------|-------------------------------------------------------------------------|
| 請選擇信用卡號碼                                                                                     | Ş                                                                |                                                                         |
| 八達通號碼:                                                                                       |                                                                  |                                                                         |
| 007 9                                                                                        |                                                                  | 8                                                                       |
| HK\$150 HK\$25<br>申請手續費:首次申請<br>用。然而,若憑已經更<br>達通卡有限公司則會者<br>增值功能,而收取HK<br>他依照發展5 向 40%       | 0 HK\$500<br>有自動增值服務的申<br>就曾經啟動自動增值<br>現是次申請為轉換金<br>\$20不可退還手續費  | 請人,可獲豁免申請費<br>功能的八達通申請,八<br>验機構或重新啟動自動<br>。有關費用,將於自動                    |
| HK\$150 HK\$25<br>申請手續費:首次申請<br>用。然而,若憑已經更<br>違通卡有限公司則會視<br>增值功能,而收取HK<br>增值服務賬戶內扣除。<br>上一步  | 60 HK\$500<br>青自動增值服務的申<br>克曾經啟動自動增值<br>現定次申請為轉換金<br>\$20不可退還手續費 | 請人,可獲豁免申請費<br>功能的八達通申請,八<br>融機構或重新啟動自動<br>。有關費用,將於自動<br>下一步             |
| HK\$150 HK\$25<br>申請手續費:首次申請<br>用。然而,若憑已經或<br>違通卡有限公司則會初<br>增值助能,而收取HKi<br>增值服務賬戶內扣除。<br>上一步 | i0 HK\$500<br>有自動增值服務的申<br>克曾經啟動自動增值<br>現定次申請為轉換金<br>\$20不可退還手續費 | 請人,可獲豁免申請費<br>功能的八達通申請,八<br><sup>毀機構或重新</sup> 啟動自動<br>。有關費用,將於自動<br>下一步 |
| HK\$150 HK\$25<br>申請手續費:首次申請<br>用。然而,若憑已經更<br>達通卡有限公司則會祀<br>增值功能,而收取HK<br>增值服務賬戶內扣除。<br>上一步  | 60 HK\$500<br>有自動增值服務的申<br>常經啟動自動增值<br>是次申請為轉換金<br>\$20不可退還手續費   | 請人,可獲豁免申請費<br>功能的八達通申請,八<br>驗機構或重新啟動自動<br>。有關費用,將於自動<br>下一步             |

6. 點擊「下一步」收取短訊驗證碼並完成認證

| < 請輸入以下印                                                                  | 時資料                                           |
|---------------------------------------------------------------------------|-----------------------------------------------|
| 自動增值服務賬戶持有人姓名:                                                            |                                               |
| 信用卡號碼:                                                                    |                                               |
| 454*******                                                                | •                                             |
| 請輸入短訊                                                                     | 驗證碼                                           |
| 731                                                                       | 3 4 9                                         |
| 已向流動電話號碼<br>462301,請在90                                                   | *發送驗證碼,短訊編號<br>秒內輸入。                          |
| 用。然而,若憑已經或曾經啟動目動<br>達通卡有限公司則會視是次申請為轉<br>增值功能,而收取HK\$20不可退還手<br>增值服務賬戶內扣除。 | 增值动能的八逢通申請,八<br>換金融機構或重新啟動自動<br>-續費。有關費用,將於自動 |
| 上一步                                                                       |                                               |
|                                                                           |                                               |
|                                                                           |                                               |
|                                                                           |                                               |
|                                                                           |                                               |
|                                                                           |                                               |
|                                                                           |                                               |

7. 申請會即時經系統審批並顯示結果,申請一經批核,請於 20 分鐘內經我行手機銀行跳轉 至八達通 App 啟動服務,超時未啟動的申請將被取消,並需重新申請。

| < 1                                     | 申請成功                                          |  |  |
|-----------------------------------------|-----------------------------------------------|--|--|
| ♥ 閣下<br>核                               | 的八達通自動增值服務申請已獲批                               |  |  |
| 参考編號                                    | 14250736                                      |  |  |
| 信用卡號碼                                   | 454******                                     |  |  |
| 八達通號碼                                   | 007 9                                         |  |  |
| 自動増值金額                                  | HK\$500                                       |  |  |
| 請即點擊「確認」跳轉<br>啟動的申請將被取消,<br>本申請有效時限為20分 | 至八達通App繼續完成啟動。超時未<br>並需重新申請。<br>鐘:<br>Э分 57 秒 |  |  |
|                                         | 確認                                            |  |  |
| 提示: 請確認閣 -                              | 提示: 請確認閣下已開啟手機的NFC功能。                         |  |  |
|                                         |                                               |  |  |

8. 點擊「確認」後會跳轉至八達通 App 啟動服務 <u>實體八達通卡: 點擊「立即拍卡」後按頁面指示繼續啟動服務</u>

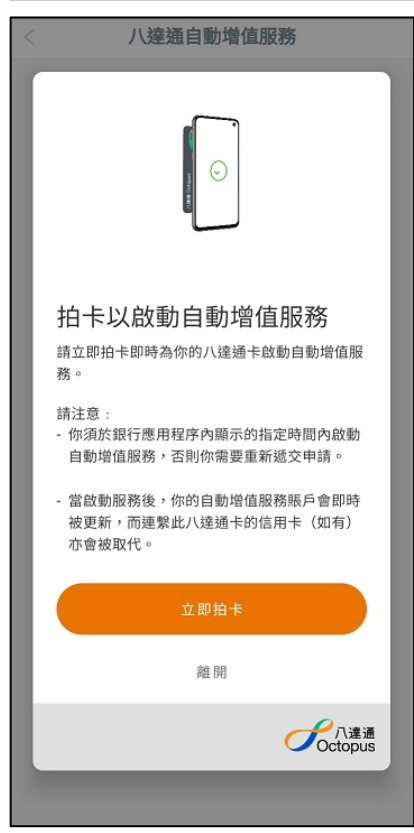

虚擬八達通卡:點擊「立即啟動」

(包括 iPhone / Apple Watch 內的八達通、Smart Octopus in Samsung Pay、Huawei Pay 八達通及 Octopus SIM)

| Aitilia Octopus                                            |
|------------------------------------------------------------|
| <b>啟動自動增值服務</b><br>請即時為你的手機八達通卡啟動自動增值<br>服務。               |
| 請注意:<br>- 你須於銀行應用程序內顯示的指定時間<br>內啟動自動增值服務,否則你需要重新<br>遞交申請。  |
| - 當啟動服務後,你的自動增值服務賬戶<br>會即時被更新,而連繫此手機八達通卡<br>的信用卡(如有)亦會被取代。 |
| 立即啟動                                                       |
| 離開                                                         |
| Coctoous                                                   |

Smart Octopus in Samsung Pay: 需輸入 Samsung Pay 密碼進行驗證

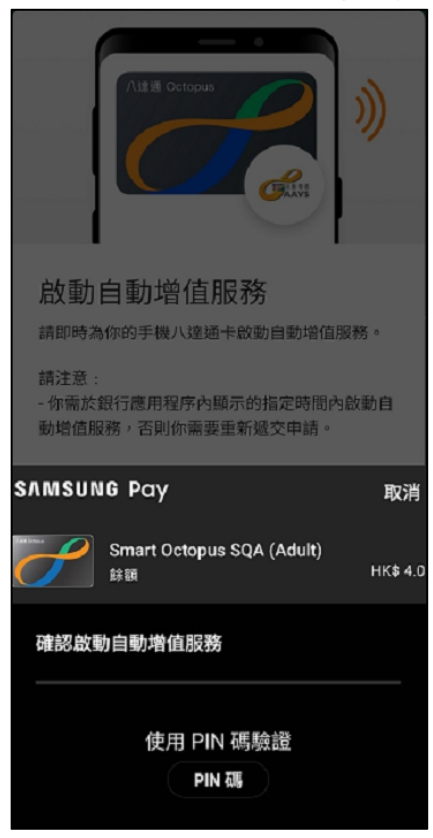

Huawei Pay 八達通: 需在 Huawei Pay 彈框點擊「確認開通」以開通自動增值服務

| ×    | HUAWEI <b>DBY</b> |                          |
|------|-------------------|--------------------------|
| 服務名稱 |                   | AAVS 啟用<br>自動增值服務        |
| 支付方式 |                   | 八達通(成人)<br>餘額 HK\$100.00 |
|      | 確認開通              |                          |

# 9. 八達通 App 會顯示啟動結果

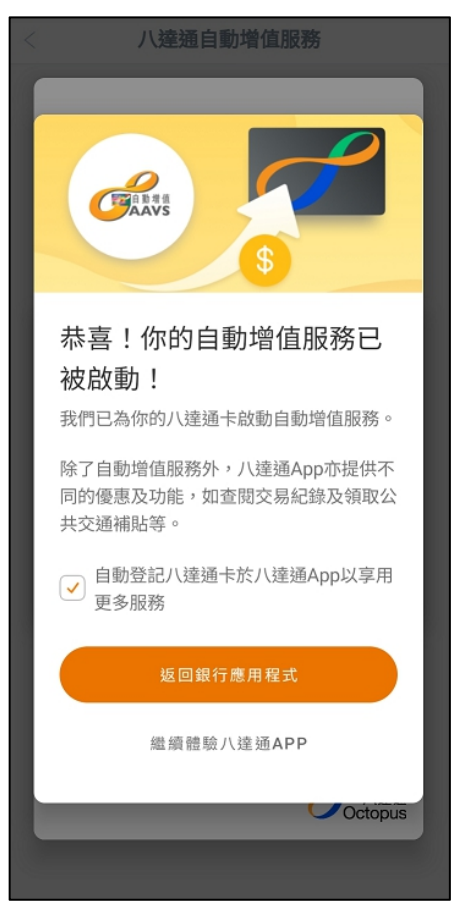

### 在手機查詢八達通自動增值服務申請結果

進入「八達通自動增值服務」功能,選擇「查詢申請結果」後,會顯示信用卡號碼、八達通 號碼、自動增值金額、申請時間和申請狀態

| < <b>八達通自動增值服務</b>    | < 查詢申請結果                                                                            |
|-----------------------|-------------------------------------------------------------------------------------|
| 申請服務/更改自動增值金額         | 信用卡號碼 454********<br>八達通號碼 007 9<br>自動增值金額 HK\$250<br>申請時間 2022-12-01<br>申請狀態 申請不成功 |
| 啟動八達通自動增值服務<br>查胸申請結果 | 信用卡號碼 454***********************************                                        |
|                       |                                                                                     |
|                       |                                                                                     |
|                       |                                                                                     |
|                       |                                                                                     |
|                       |                                                                                     |
|                       |                                                                                     |

如有成功審批但未啟動的手機申請,頁面會顯示「啟動」按鈕,點擊「啟動」並確認申請資料後,可跳轉至八達通 App 完成啟動

| < 查                                                                                                    | 詢申請結果                                                                                                    | < <b>啟動八達通自動增值服務</b>                                                                                                    |
|----------------------------------------------------------------------------------------------------|----------------------------------------------------------------------------------------------------|----------------------------------------------------------------------------------------------------|
| 信用卡號碼<br>八達通號碼<br>自動增值金額<br>申請時間<br>申請狀態                                                                                                    | 454**********<br>007  9<br>HK\$250<br>2022-12-01<br>申請不成功                                                                                                    | 自動增值服務賬戶持有人姓名:                                                                                                    |
| 信用卡號碼                                                                                                    | 454******                                                                                                    | 確認指示                                                                                                    |
| 八達通號碼<br>自動增值金額<br>申請時間<br>由時時期                                                                                                    | 0079<br>HK\$500<br>2022-12-01                                                                                                    | 自動增值服務賬戶持有人姓名:                                                                                                    |
| 甲酮状態                                                                                                    | 啟動                                                                                                    | 信用卡號碼: 454*******                                                                                                    |
|                                                                                                    |                                                                                                    | 八達通號碼: 0079                                                                                                    |
|                                                                                                    |                                                                                                    | 自動增值金額: HK\$500                                                                                                    |
|                                                                                                    |                                                                                                    | 關閉 確認                                                                                                    |
|                                                                                                    |                                                                                                    |                                                                                                    |
|                                                                                                    |                                                                                                    |                                                                                                    |
|                                                                                                    |                                                                                                    |                                                                                                    |
|                                                                                                    |                                                                                                    |                                                                                                    |
|                                                                                                    |                                                                                                    |                                                                                                    |
|                                                                                                    |                                                                                                    |                                                                                                    |
| <                                                                                                    | 申請成功                                                                                                    | < 八達通自動增值服務                                                                                                    |
| <                                                                                                    | <b>申請成功</b><br>F的八達通自動增值服務申請已獲批                                                                                                    | < 八達通自動增值服務                                                                                                    |
| <                                                                                                    | 申請成功<br>下的八達通自動增值服務申請已獲批<br>14250736                                                                                                    | <<br>八達通自動増值服務                                                                                                    |
|                                                                                                    | <b>申請成功</b><br>下的八達通自動增值服務申請已獲批<br>14250736<br>454*******                                                                                                    | < 八達通自動增值服務<br>「「」」<br>「」」<br>「」」<br>「」」<br>「」」<br>」<br>」<br>」<br>」<br>」<br>」<br>」<br>」<br>」                                                                                                    |
|                                                                                                    | <b>申請成功</b> 下的八達通自動增值服務申請已獲批 14250736 454********** 007 9 HK\$500                                                                                                    | < 八達通自動增值服務 <p>正式 1000000000000000000000000000000000000</p>                                                                                                    |
|                                                                                                    | 申請成功         下的八達通自動增值服務申請已獲批         14250736         454********         007         9         HK\$500         擎至八達通App繼續完成啟動。超時未<br>並需重新申請。         ?證 :                                                  | 人達通自動增值服務 日本語名書書書書書書書書書書書書書書書書書書書書書書書書書書書書書書書書書書書書                                                                                                    |
|                                                                                                    | 申請成功         F的八達通自動增值服務申請已獲批         14250736         454********         007 9         HK\$500         尊至八達通App繼續完成啟動。超時未<br>並需重新申請。         计違:         9 分 57 秒                                          | CACARE DAMAGE DAMAG |
| 間7       参考編號        使考編號        (現年號碼)        (八建通號碼)        自動增值金額        請即點擊「確認」跳轉        成動的申請將被取消,     本申請有效時限為205       1                                                                                                    | 申請成功         下的八達通自動增值服務申請已獲批         14250736         454********         007 9         HK\$500         堅二八達通App繼續完成啟動。超時未<br>· 並需重新申請。         ?強:         9 分 57 秒         確 認                            | <section-header><section-header><section-header><section-header><section-header><section-header><section-header><section-header><section-header><text><text></text></text></section-header></section-header></section-header></section-header></section-header></section-header></section-header></section-header></section-header>                                                                                                    |
| <ul> <li>とのでは、</li> <li>とのでは、</li> <li>とのでは、</li> <li>とのでは、</li> <li>とのでは、</li> <li>とのでは、</li> <li>とのでは、</li> <li>とのでは、</li> <li>にのでは、</li> <li>にのは、</li> <li>にのは、</li> <li>にのは、</li> <li>にのは、</li> <li>にのは、</li> <li>にのは、</li> <li>にのは、</li> <li>にのは、</li> <li>にのは、</li> <li>にのは、</li> <li>にのは、</li> <li>にのは、</li> <li>にのは、</li></ul> | 申請成功         F的八達通自動增值服務申請已獲批         14250736         454********         007         9         HK\$500            等至八達通App繼續完成啟動。超時未<br>並需重新申請。            分方 57 秒         確認         下已開啟手機的NFC功能。        | <text><text><section-header><section-header><section-header><section-header><section-header><section-header><text><text><text></text></text></text></section-header></section-header></section-header></section-header></section-header></section-header></text></text>                                                                                                    |
| <ul> <li>         ・ 開口<br/>核         ・         ・         ・</li></ul>                                                                                                    | 申請成功         F的八達通自動增值服務申請已獲批         14250736         454********         007       9         HK\$500         專至八達通App繼續完成啟動。超時未<br>· 並需重新申請。         分鐘:         9 分 57 秒         確認         下已開啟手機的NFC功能。 | <section-header><section-header><section-header><section-header><section-header><section-header><section-header><section-header><section-header><section-header><text><text><text></text></text></text></section-header></section-header></section-header></section-header></section-header></section-header></section-header></section-header></section-header></section-header>                                                                                                    |

### 啟動八達通自動增值服務

如成功審批後未有即時跳轉至八達通 App,可使用手機銀行的「啟動八達通自動增值服務」 功能,確認申請資料後可跳轉至八達通 App 完成啟動

(此功能只限啟動手機渠道申請,如閣下遞交紙質申請表,請依結果通知信上的指示啟動八達通 自動增值服務。)

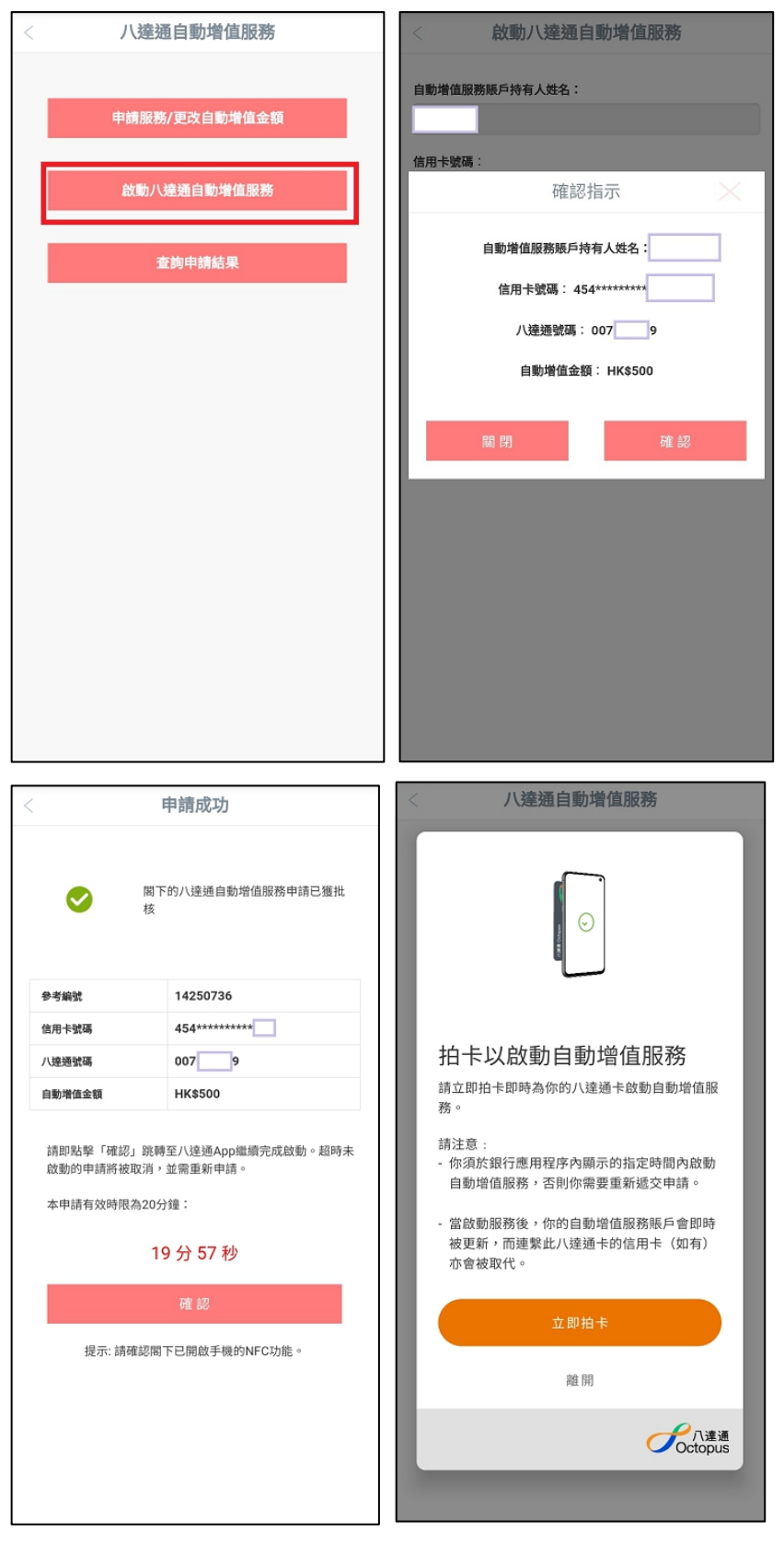